ホームページ作りに役立つ画像処理 テキスト(Photoshop Elements) 第7課題

2005年5月1日 シニアネット横須賀

## <u>タイトルロゴの作成</u>

- ・ホームページのタイトル「シニアネット横須賀」を作成する。初期の設定を次に示す。
- ・新規→カスタム、寸法(150x30mm)設定、72pixel/inch、RGBカラー、透明選択→0K
- ・ツールボックスから「**文字ツール**」選択→「横文字入力(T)」選択→文字入力 文字色指定後「シニアネット横須賀」を入力後フォント、大きさ、配置などの微調整
- ・文字の立体化、質感を与えるために「**ウインドウ**」→「レイヤースタイル」 好みの効果を選択

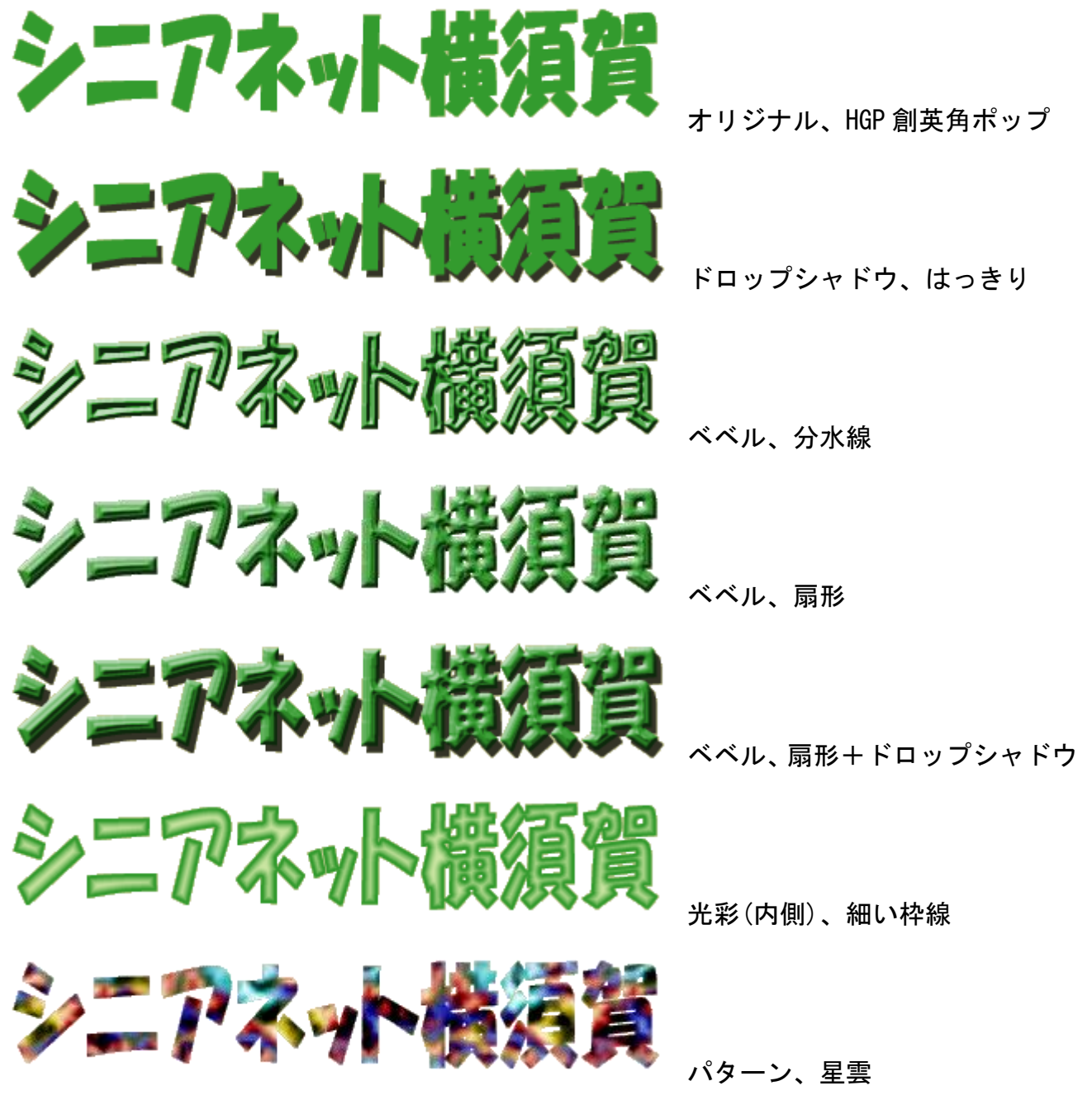

Web 用に保存→GIF、透明部分にチェック、マットでその他、Web セーフカラーのみに制限 ホームページ(logo.html)にタイトルロゴを書き込みして評価、背景色は#cccc99。